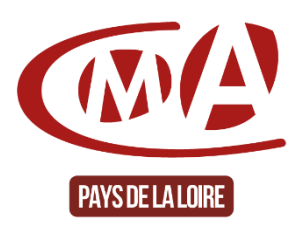

## Plateforme de services de la Chambre de Métiers et de l'Artisanat des Pays de la Loire Guide « Comment supprimer son compte client »

Nota : Pour des raisons de protections des données personnelles (RGPD), la Chambre de Métiers et de l'Artisanat des Pays de la Loire n'est pas autorisée à supprimer un compte client de la plateforme de services. Seul le client peut le faire. Voici la procédure.

## **Procédure**

 Connectez-vous à votre compte client : Renseigner l'adresse de la plateforme : « <u>https://www.artisanatpaysdelaloire.fr/</u> » puis « cliquer sur « accédez à votre compte »

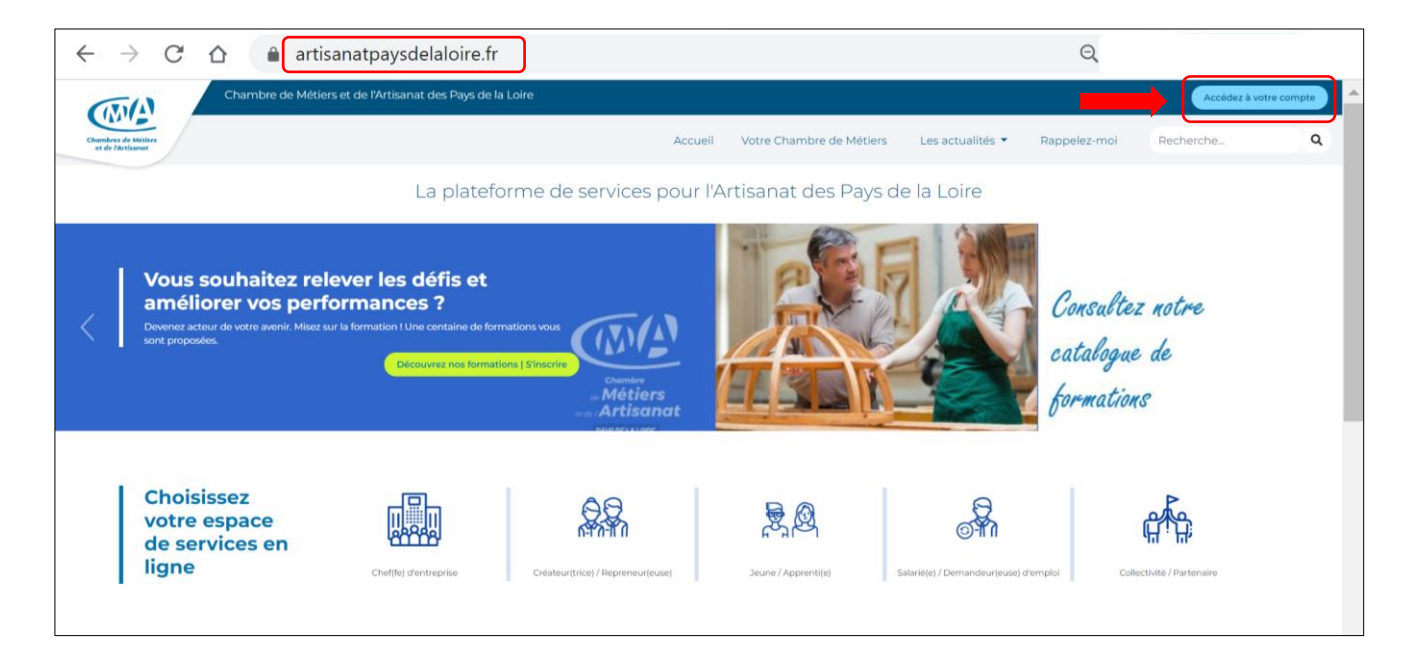

Ou cliquer ici pour un accès direct

 Sur la partie « Je me connecte », Renseigner votre « e-mail » et « mot de passe » Puis cliquer sur « se connecter »

| $\leftrightarrow$ $\rightarrow$ $C$ $\bigtriangleup$ $\bullet$ and $\bullet$ and $\bullet$ | 0-                                                                                                    | <b>0</b> 7 Q                                                                                                    |                                                                                                    |                                                                                                    |              |
|--------------------------------------------------------------------------------------------|----------------------------------------------------------------------------------------------------|----------------------------------------------------------------------------------------------------|----------------------------------------------------------------------------------------------------|----------------------------------------------------------------------------------------------------|--------------|
| Chambre de Mé                                                                              | tiers et de l'Artisanat des Pays de la Loire                                                                                                    |                                                                                                    |                                                                                                    | Accédez à                                                                                                    | votre compte |
| Chambres de Miliere<br>et de Tartisanet                                                    |                                                                                                    | Accueil Votre Chambr                                                                                                    | e de Métiers Les actualités 👻 Ra                                                                                                    | appelez-moi Recherche                                                                                                    | ٩            |
|                                                                                            | Je me connecte<br>Adresse e-mail*<br>E-mail<br>Mot de passe*<br>Charger de mot de passe<br>Charger de mot de passe                                            | Je crée mon compt<br>Pour profiter de tous nos services, activez g<br>Quel est votre profit?<br>Créateur(trice) / Beprentur(suse)*<br>3 Jauné / Appendi(e)*<br>3 Jauné / Appendi(e)*<br>3 Sauné / Appendi(e)*<br>3 Sauné / A | Ce<br>ratuitement votre compte personnel.                                                                                                    |                                                                                                    |              |
|                                                                                            | Nos espaces de services                                                                                                    | Les autres services de la<br>CMA                                                                                                    | En un clic                                                                                                    | Et aussi                                                                                                    |              |
| La platoformo de servicos pour<br>l'Artisanat des Pays de la Loire                         | Etre ragoné<br>Cheftej d'entreprise<br>Créateurfrice// Reprentige<br>Jeure (Apprentige)<br>Salarié(e) / Demandeur(euse) d'emploi<br>Collectivité / Partenaire | L'Observatoire des Métiers et de l'Artisanat<br>Découvrez l'URMA, nois centres de<br>formation<br>La Mission Paya de la Loire Métiers d'Art<br>Répartateurs<br>Eco Defis<br>La Santé des chefs d'entreprise                                                                                                    | Li CARA des Pays de la Jare recrute<br>Obtenir son cestal d'inscription au<br>Repertoire des Métiens<br>Obtenir as ache professionnelle artisan<br>Se former pour l'avenir - Quallopi<br>Financer sa formation<br>Examen Tai-VTC: inscription et résultats<br>Télécharger nos guides, attestations,<br>formulare | Le Mondo des Artisans<br>Newaletter<br>Sulvez-hous sur Linkedin, Twitter et<br>YouTube<br>Veille Artisanat<br>Place des entreprises : au service des T<br>PME<br>Conditions Générales d'Utilisation<br> | PE &         |

3. Vous êtes connecté.e sur « votre espace »

Cliquer sur votre « profil » (en haut et à droite de votre écran) artisanatpaysdelaloire.fr/espace-internaute ← → C ☆ 0 Q Chambre de Métiers et de l'Artisanat des Pays de la Loire Bonj MA Accueil Votre Chambre de Métiers Les Rap 0 Votre espace Journées Européennes Les journées européennes des métiers d'art des Métiers d'Art NOS MAINS À L'UNISSON z le programme 28 MARS → O3 AVRIL MA INSTITUT NATIONA MÉTIERS D'ART 2022 DE ~~  $\cap$ Vos services

4. Vous êtes connecté.e sur « mon profil » Cliquer sur « modifier » mes informations

| ← → C ☆ 🏻 artisanatp                                                   | aysdelaloire.fr/espace-in                              | ternaute/profil                 |                                                                      | Q                                                                             |                                              |           |
|------------------------------------------------------------------------|--------------------------------------------------------|---------------------------------|----------------------------------------------------------------------|-------------------------------------------------------------------------------|----------------------------------------------|-----------|
| Chambre de Métiers et de l'A                                           | Artisanat des Pays de la Loire                         |                                 |                                                                      | Bonjour                                                                       | 🖞 🙎 🦷 🕬                                      | connecter |
| Chambres de Méliers<br>et de Pârtisanet                                |                                                        | Accueil Votre                   | Chambre de Métiers Les a                                             | actualités 🔹 Rappelez-moi                                                     | Recherche                                    | ۹         |
| WON PROFIL<br>Voir mon historique d'achat<br>Modifier mes informations | Vair<br>Madfilar                                       | J                               | Centres d'intérêts                                                   | us proposer des prestations adaptées                                          | s à vos besoins, veuillez indiquer           |           |
| Nom                                                                    | Prénom                                                 | J                               | En cliquant sur cette cas proposer des prestation:                   | se, j'accepte que la CMA conserve me:<br>s et formations en adéquation avec m | is centres d'intérêts pour me<br>nes besoins |           |
| Date de naissance                                                      | Adresse email                                          |                                 | Mettre à jour                                                        |                                                                               |                                              | - 1       |
| Votre numéro de téléphone fixe                                         | Votre numéro de téléphone                              | e portable                      |                                                                      |                                                                               |                                              | - 1       |
| Votre adresse                                                          |                                                        |                                 |                                                                      |                                                                               |                                              | - 1       |
|                                                                        |                                                        |                                 |                                                                      |                                                                               |                                              | - 1       |
|                                                                        | os espaces de services<br>rappelé<br>fife d'entreprise | Les autres services de l<br>CMA | a En un clic<br>La CMA des Pays de la<br>at Obtenir son extrait d'in | Et a<br>Loire recrute Le Me<br>Iscription au News                             | aussi<br>onde des Artisans<br>sletter        |           |

 Déplacez-vous en page de la page « Mon profil », pour arriver à la rubrique « supprimer mon compte » Renseigner les champs puis « valider »

| -> | votre | compte | est | supprimé. |
|----|-------|--------|-----|-----------|
|----|-------|--------|-----|-----------|

| MA                                | Chambre de Métiers et de l' | 'Artisanat des Pays de la Loire                                                                                                    |                                          |                                                                                 | Bonjour                                  | <u></u>      | 2 🐨 🛥     | déconnect |
|-----------------------------------|-----------------------------|----------------------------------------------------------------------------------------------------|------------------------------------------|---------------------------------------------------------------------------------|------------------------------------------|--------------|-----------|-----------|
| bres de Métiere<br>le l'Artisonat |                             |                                                                                                    | Accueil                                  | Votre Chambre de Métiers                                                        | Les actualités 🔻                         | Rappelez-moi | Recherche |           |
|                                   |                             | Valider                                                                                                    |                                          |                                                                                 |                                          |              |           |           |
|                                   |                             | Demande de modificat                                                                                                    | ion d'in                                 | formations                                                                      |                                          |              |           |           |
|                                   |                             | Indiquez-nous les modifications d'informations à effect<br>plus tôt possible. Seules les demandes de modifications<br>cliquez sur "rappelez-mol".<br>MESSAGE * | uer. Nos conseille<br>s d'informations s | rs vous confirmeront la prise en charg<br>eront prises en compte, pour toutes a | e de votre demande le<br>utres demandes, |              |           |           |
|                                   |                             |                                                                                                    |                                          |                                                                                 |                                          |              |           |           |
|                                   |                             | Envoyer                                                                                                    |                                          |                                                                                 |                                          |              |           |           |
|                                   |                             | Companying and an and a second                                                                                                    | -                                        |                                                                                 |                                          |              |           |           |
|                                   |                             | Pour supprimer votre compte, merci de sélectionner ci                                                                                                    | e<br>dessous la raison                   |                                                                                 |                                          |              |           |           |
|                                   |                             | Je n'ai plus d'entreprise en activité / Je n'ai pl                                                                                                    | us de projet d'                          | entreprise                                                                      | •                                        |              |           |           |
|                                   |                             | Je souhaite que mes données ne soient pas conserv                                                                                                    | ées en dehors de                         | la plateforme                                                                   |                                          |              |           |           |
|                                   |                             | Mot de passe *                                                                                                    |                                          |                                                                                 |                                          |              |           |           |
|                                   |                             |                                                                                                    |                                          |                                                                                 |                                          |              |           |           |
|                                   |                             | Valider                                                                                                    |                                          |                                                                                 |                                          |              |           |           |
|                                   |                             |                                                                                                    |                                          |                                                                                 |                                          |              |           |           |

6. Vous pourrez à tout moment créer un nouveau compte.